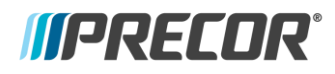

## **P80 Cloning Console Settings**

## Applies to

P80 consoles.

## Description

The P80 console settings can be copied and cloned for software version 1.03 and later.

Software version 1.03 includes the new settings cloning feature. This feature provides the capability of saving configuration and channel settings to a USB Flash Drive device and then using the USB flash drive to upload (copy) the same settings into other P80 consoles. This feature will allow for considerable time savings where multiple P80 consoles need to be configured.

P80 console settings that can be cloned (imported and exported) using a USB Flash Drive device are:

- Channel scan results
- Any friendly channel names that have been configured
- Default channel
- Club settings (Workout Limits menu items)
- Networking setup information (Everything in the "Connectivity" menu except the IP address)
- Club graphics

## Procedure

Review entire procedure before starting.

1 The "Welcome" screen will be the first screen you see when you approach the P80 console. Press the Pause key and continue holding it down while you double press in sequential order an X configuration on the Volume and Channel key pad (① Channel Up, ②Volume Down,③ Volume Up, ④ Channel Down,). See Diagram 1. Release the Pause key when done double pressing the arrows. Note: The keypad X configuration sequence should be not faster than 1 second between each key stroke. Any speed faster than 1 second may result in an unsuccessful access to the sign-in screen.

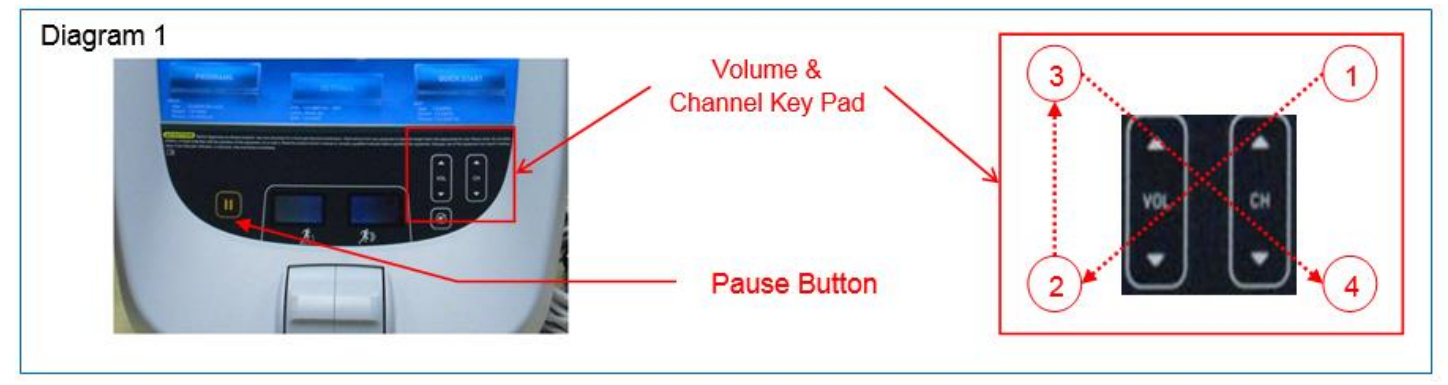

- 2 The sign-in screen will be displayed. Type in the technician access code and press enter.
- 3 The "Settings" screen will be displayed. Select "Systems Settings" from the "Settings" menu.
- 4 From the "Systems Settings" menu select "Manage Settings".
- 5 The "Manage Settings" screen will display two gray inactive USB Flash Drive Icons. See Diagram 2.

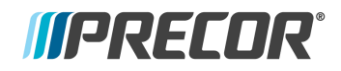

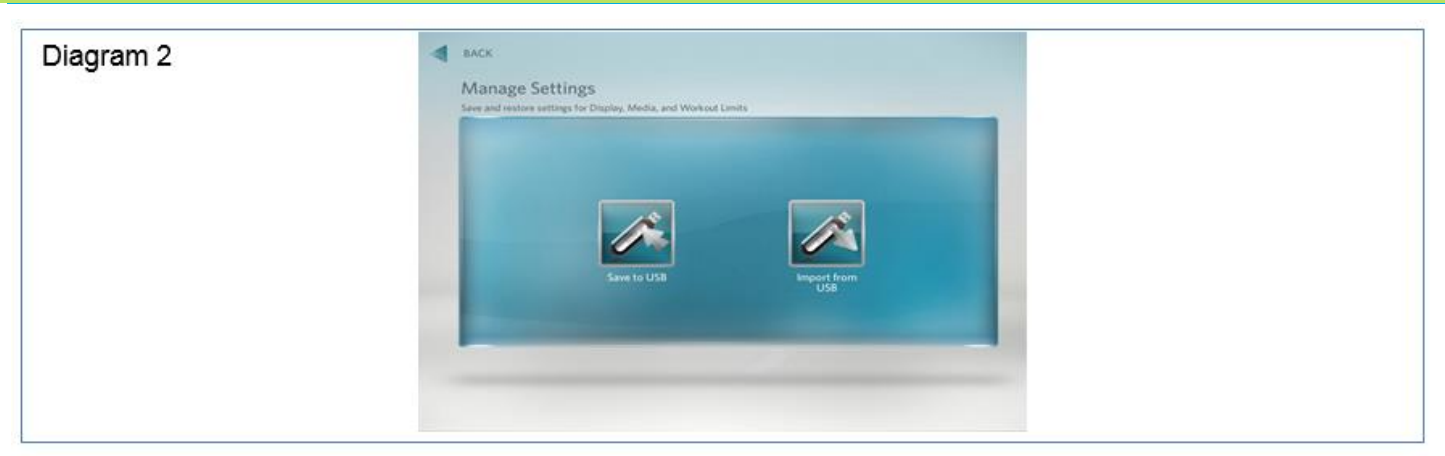

6 Insert the USB Flash Drive into the USB Drive Port of the P80 console. See Diagram 3.

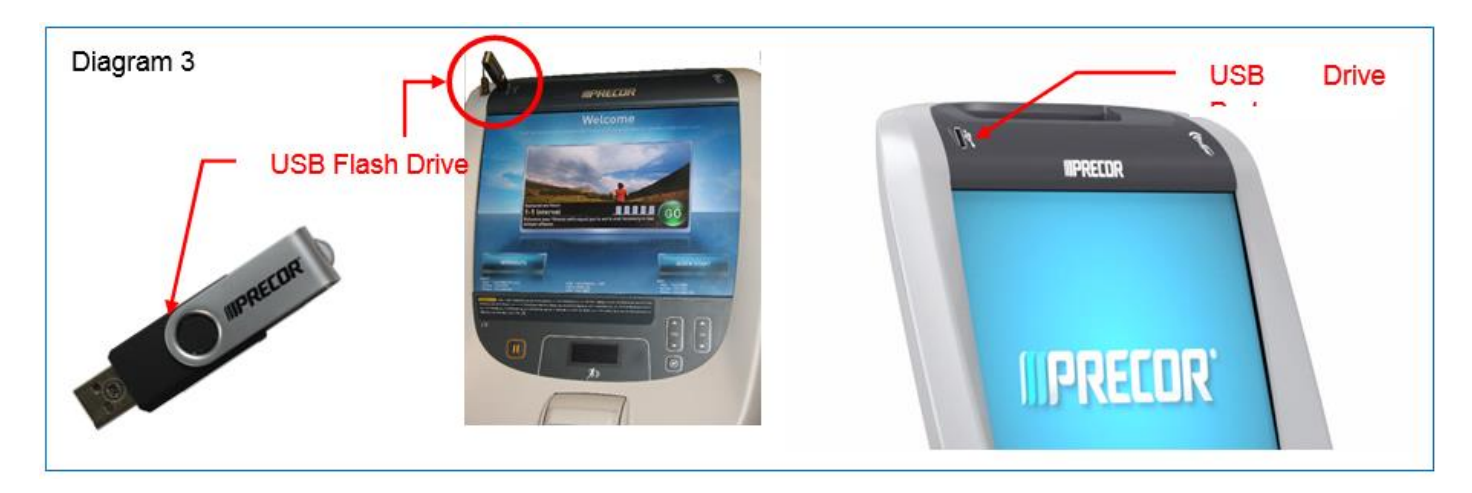

7 When the gray inactive "Save to USB" Flash Drive Icon becomes active and lights up, select "Save to USB". See Diagram 4.

**Note**: Depending on the type of Flash Drive device used, it may take up to a minute for the USB Flash Drive Icons to become active (light up) after the USB Flash Drive device has been inserted into the P80 console.

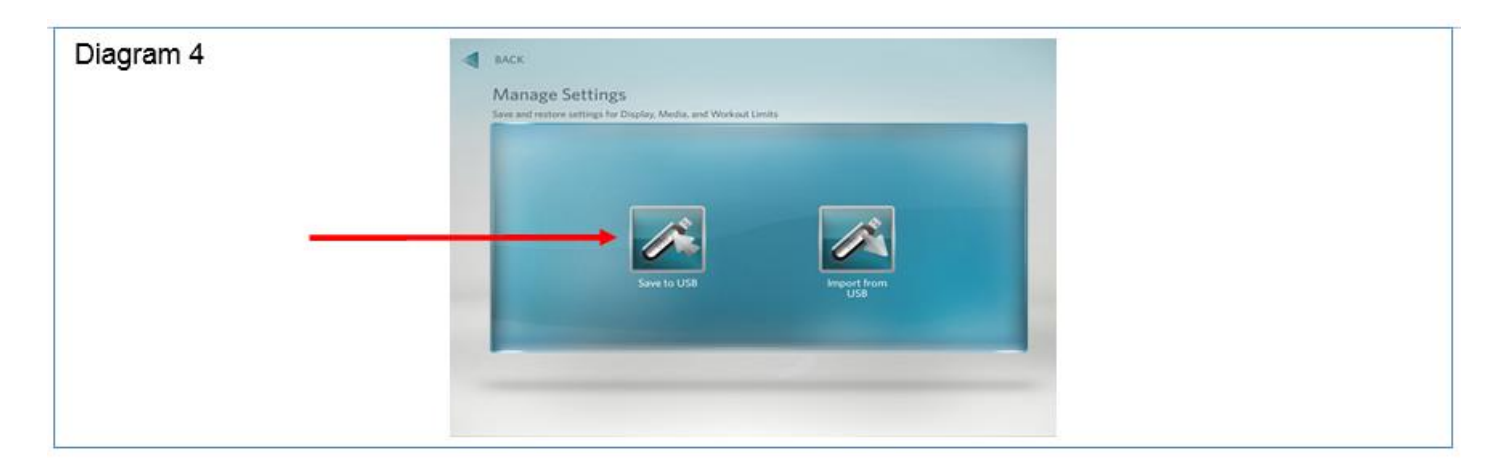

8 You will see "Settings exported successfully to the USB drive" displayed. See Diagram 5.

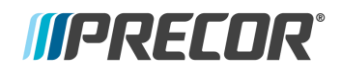

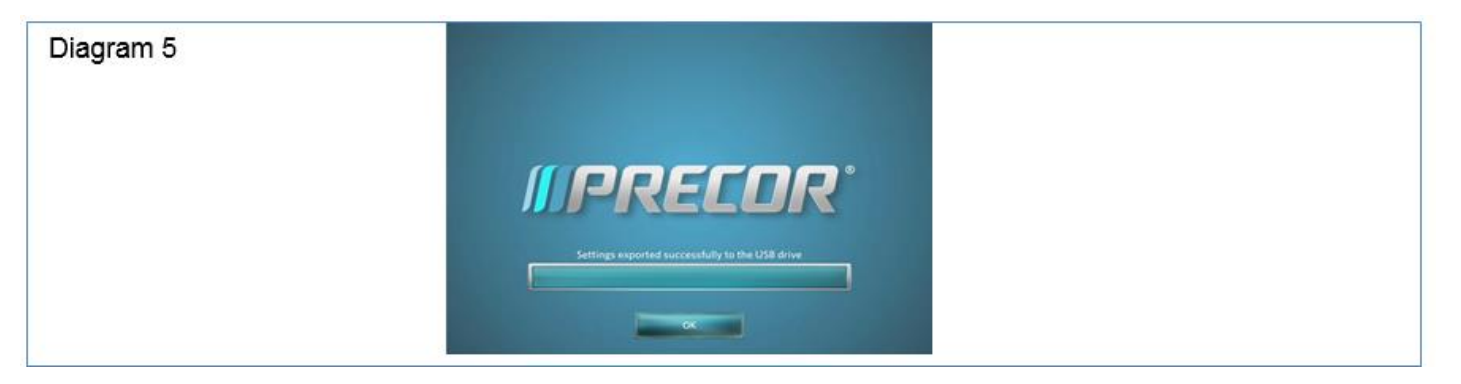

- 9 The settings export is now complete and you can exit the service mode by touching the back arrow until you get to the "Welcome" screen.
- 10 Move the USB Flash Drive device with the saved settings to a P80 console that you would like to import the saved settings.
- 11 Access the "Manage Settings" screen by following the described steps 1 through 5.
- 12 Insert the USB Flash Drive into the USB Drive Port of the P80 console. See Diagram 3.
- 13 Wait for the USB Flash Drive Icons to become active (light up) and then select "Import from USB". See Diagram 6

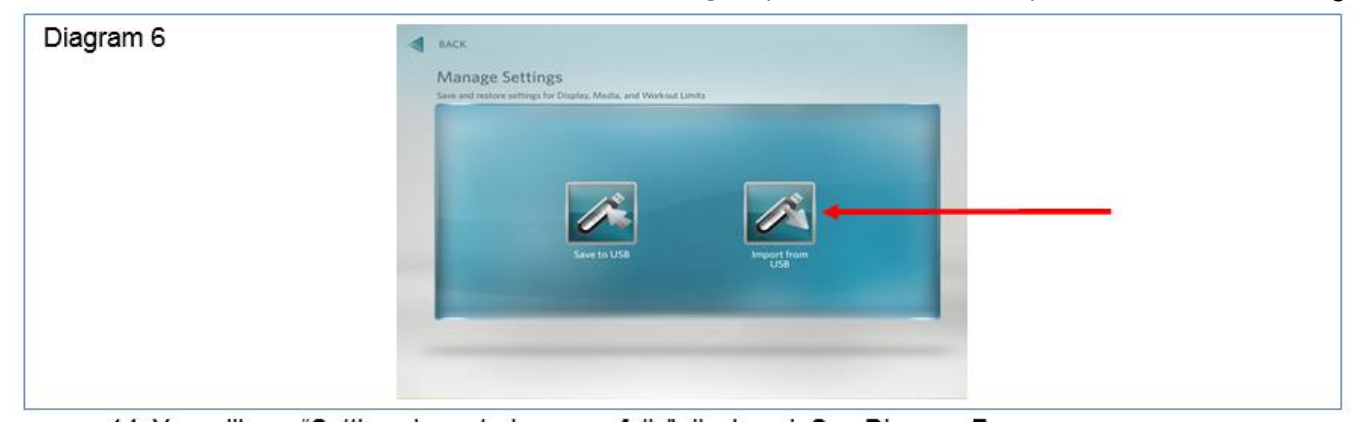

14 You will see "Settings imported successfully" displayed. See Diagram 7.

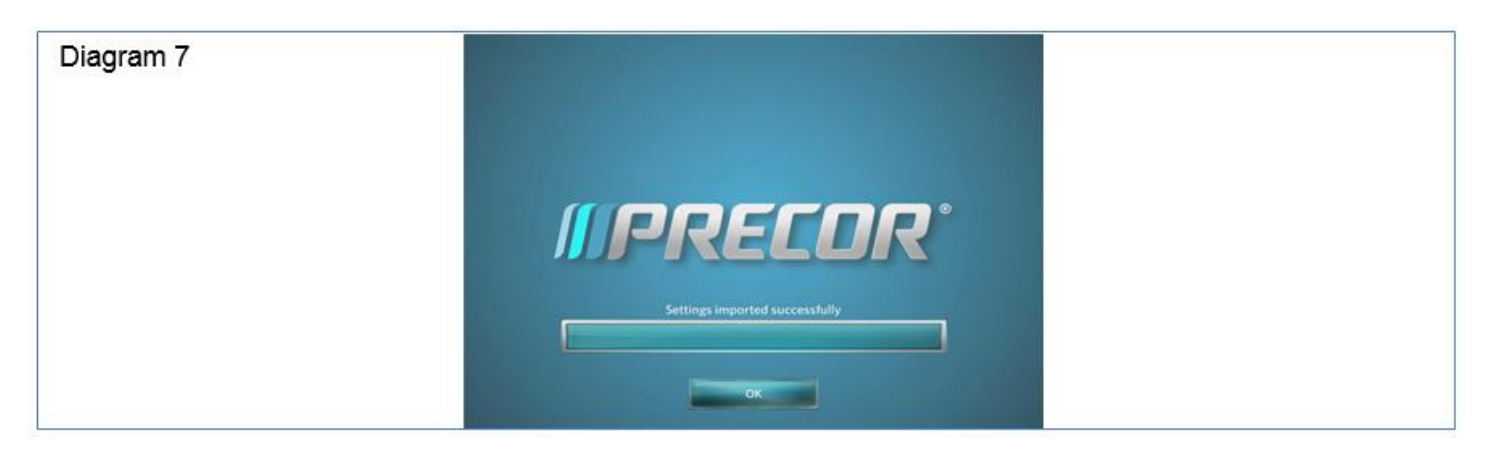

- 15 Exit the service mode as described in steps 9 and 10.
- 16 Repeat the described process steps 11 through 16 for any remaining P80 consoles.